# Manuel d'Utilisation

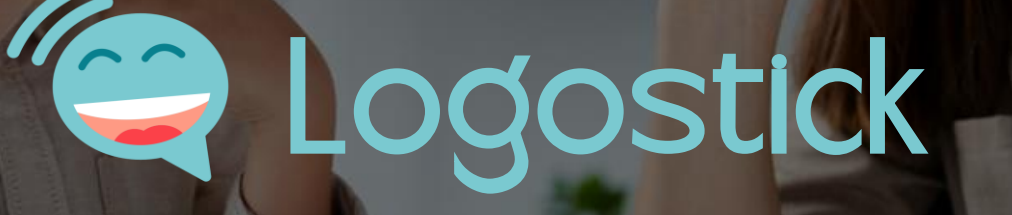

Version 1.2 Mars 2024

#### Introduction

- Le Logostick, bien plus qu'un simple appareil connecté, représente une solution intelligente visant à améliorer le suivi des exercices essentiels en orthophonie et kinésithérapie.
- En plus de ses fonctions de notification, il simplifie l'introduction de données et le partage d'informations avec les praticiens.
- Le résultat : un suivi de qualité supérieure et une réduction significative de la durée du traitement, grâce à la gestion précise des données thérapeutiques.

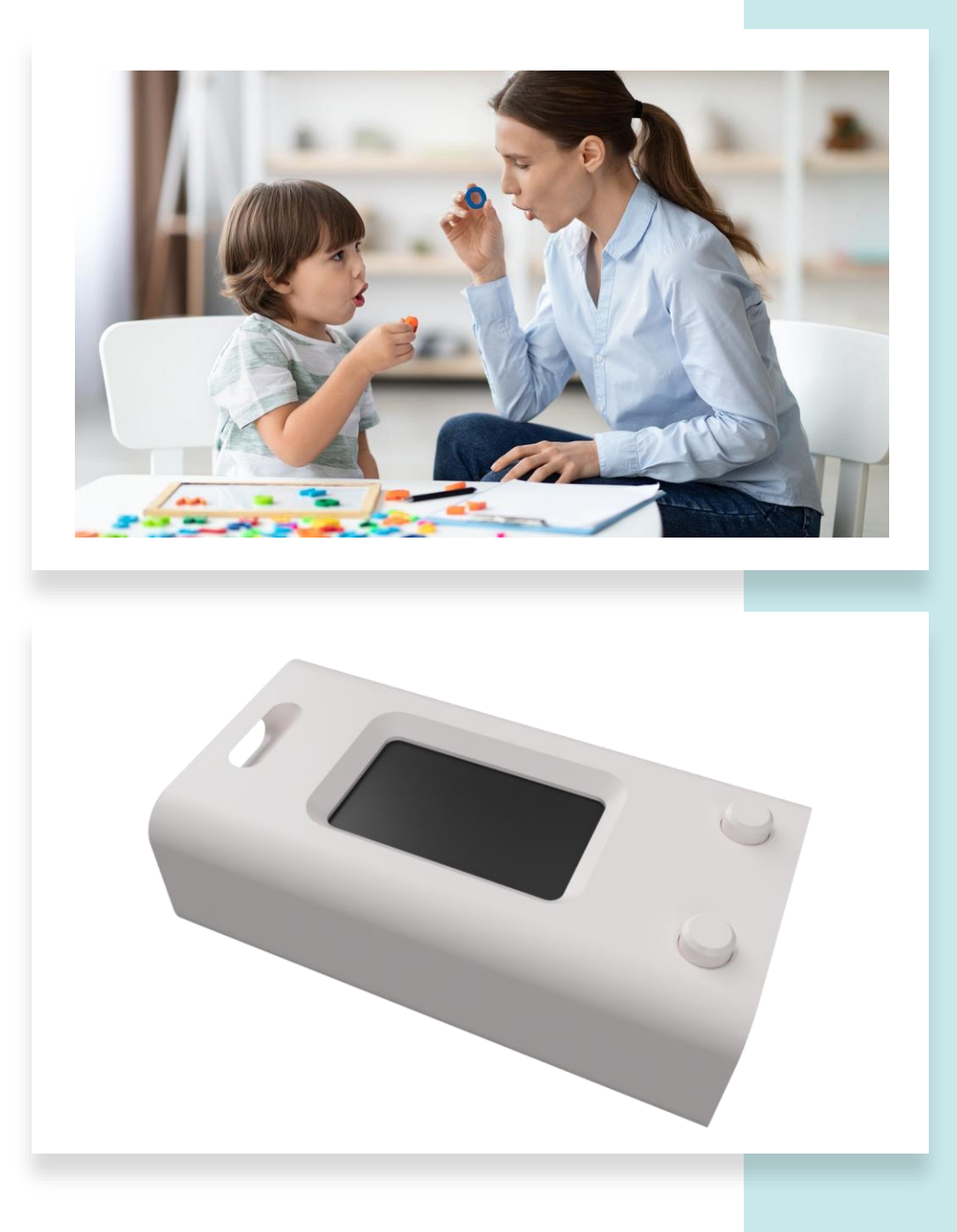

#### Interface Physique

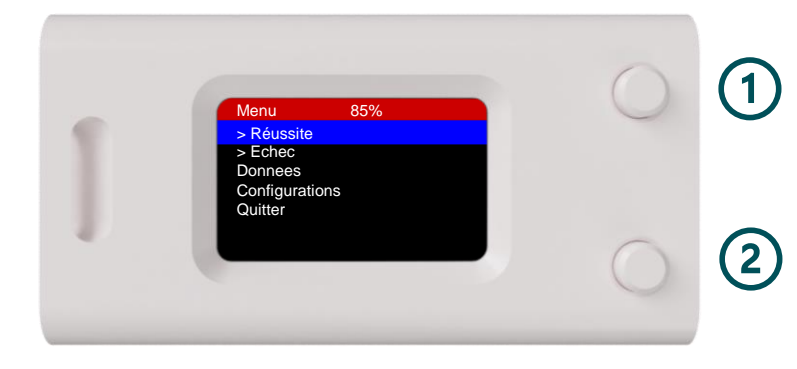

1 Bouton Haut

Appui Court: Menu vers le haut Appui Long: Sortie du Menu ou Annuler

#### 2 Bouton Bas

Appui Court: Menu vers le bas Appui Long: Entrée dans Menu ou Confirmer

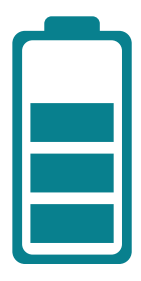

Le Logostick peut être rechargé avec un câble USB-C standard (comme les téléphones portables).

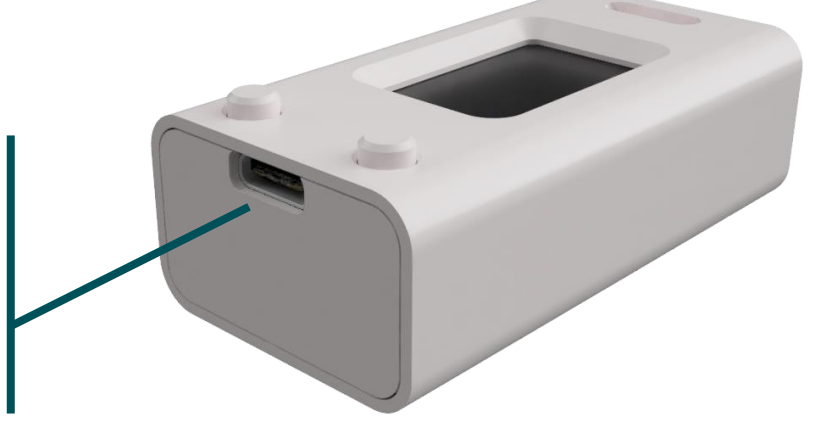

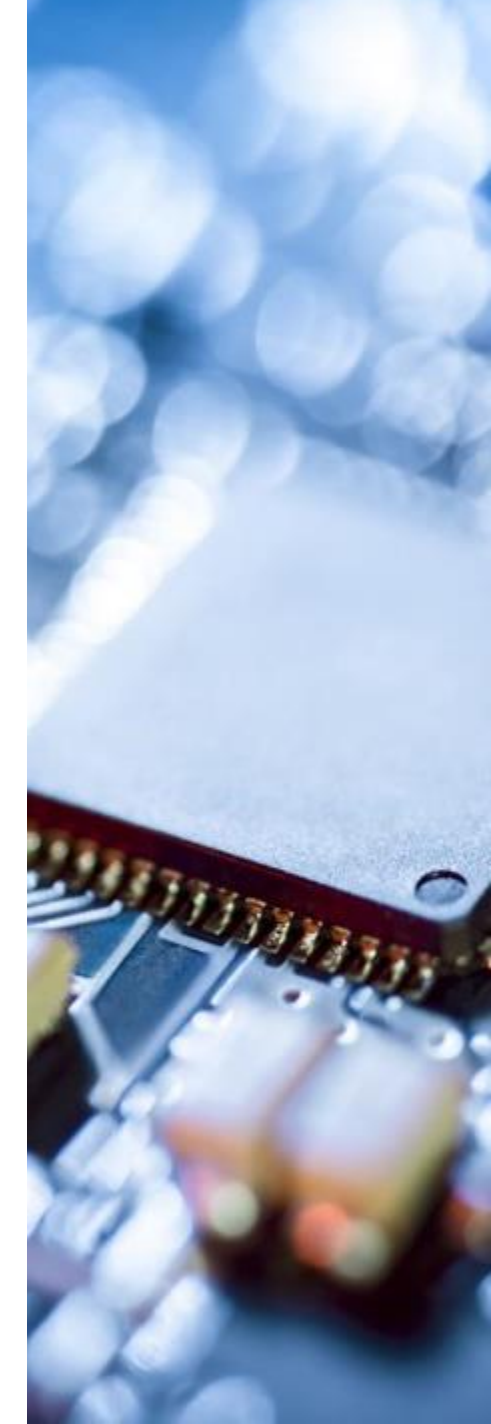

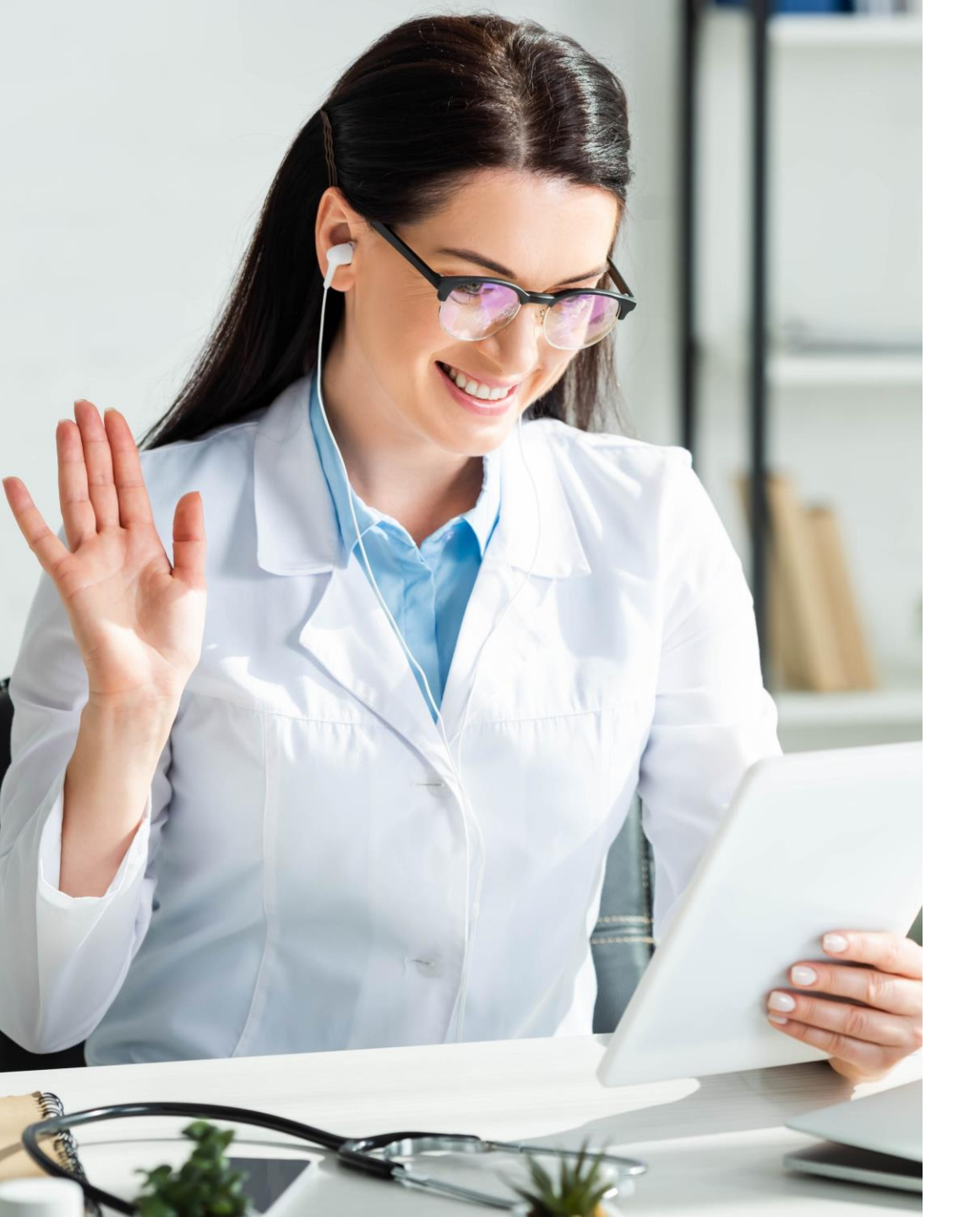

#### Résumés journaliers

 L'utilisateur peut accéder au résumé des données rentrées dans le menu

Menu > Données > Résumé Journalier

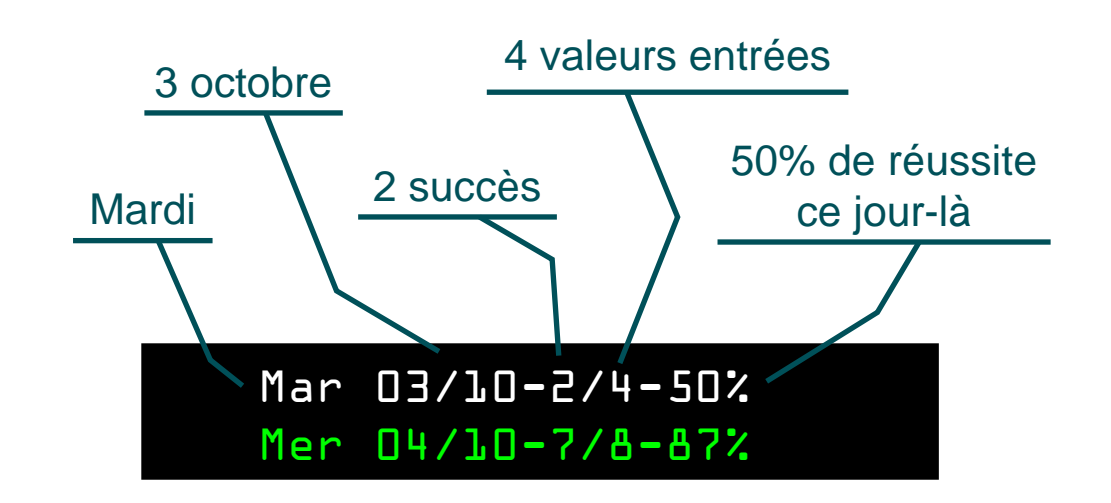

i) Au-delà de 80%, la ligne est colorée en vert

#### Utilisation des menus

En Rouge, le Menu en cours lci le menu d'accueil est illustré Pour quitter le menu, laissez appuyé le bouton Haut

#### La ligne surlignée en Bleu est sélectionnée

Sélectionnez une autre ligne avec les boutons Haut & Bas. Pour valider la sélection, laissez appuyé le bouton Bas.

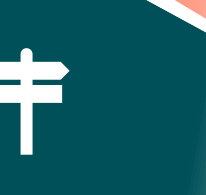

Echec ou Réussite sont des données enregistrables Laissez le bouton bas appuyé pour enregistrer la valeur L'appareil retourne automatiquement en mode sommeil après

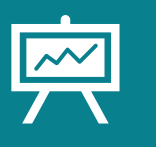

#### 85%

Il s'agit de la valeur résiduelle de la batterie La batterie dure environ une semaine

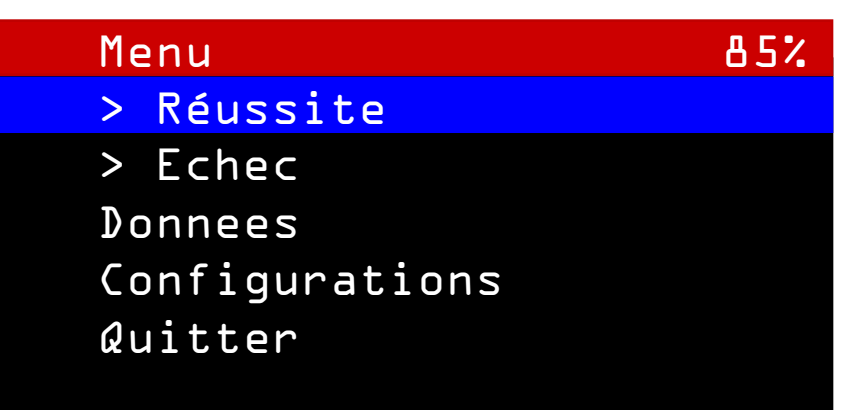

## Connexion Wifi

- Le Logostick peut être relié à Internet par Wifi.
- Pour cela, rentrez dans le menu du Logostick:
  - > Configuration > WiFi
- Un réseau WiFi est temporairement créé par l'appareil afin de rentrer le mot de passe de votre Wifi domestique:
  - 1. Avec votre téléphone mobile, sélectionnez le réseau wifi appelé "Logostick"
  - 2. Connectez-vous au réseau

| 1753       1010.15 janz       IP R I de d 4 4 %         Image: Internet       Image: Internet       Image: Image: Imag                                                                                                    | •                    |                         |     |                 | •                               | •                            |                |
|----------------------------------------------------------------------------------------------------|----------------------|-------------------------|-----|-----------------|---------------------------------|------------------------------|----------------|
| <ul> <li>♦ Ne pas déranger</li> <li>♦ Innee de poche</li> <li>▶ Detraits sur le réseau</li> <li>▶ Pupuyez sur un réseau pour vous y connecter</li> <li>▶ VOO</li> <li>▶ UTE</li> <li>▶ VOO</li> <li>▶ UTE</li> <li>▶ Arrakis</li> <li>▶ Connecté</li> <li>▶ agustick</li> <li>▶ guest</li> <li>▶ Itensité du signal</li> <li>▶ Ecellente</li> <li>▶ Connection</li> <li>▶ Sécurité</li> <li>&gt; Acrakis</li> <li>▶ Sécurité</li> <li>&gt; Acrakis</li> <li>▶ Sécurité</li> <li>&gt; Détaits sur le réseau</li> <li>&gt; Détaites sur le réseau</li> <li>&gt; Negestick</li> <li>&gt; Pupustick</li> <li>&gt; Putustic du signal</li> <li>&gt; Déconnecter</li> <li>&gt; Partager</li> <li>&gt; Décurité</li> <li>&gt; Décurité</li> <li>&gt; Déc</li></ul>                                                                                                    | 17:53 Lun. 15 janv.  | © 券 छ ♥⊿ 🕯 64 %         |     | 17:53 🦙 📧       |                                 | *                            | 💐 lte ⊿ 🔒      |
| Image: Product of the series of the series of                                                                                                    |                      |                         | · · | ÷               |                                 |                              | 6              |
| Internet   Appuyez sur un réseau pour vous y connecter   VOO   TE   WI-Fi   Arrakis   Connecté   Logostick   Logostick   guest   Image: Connecter au réseau   Image: Connecter au réseau </td <td>🔥 Home &gt;</td> <td>ନ Lampe de poche</td> <td></td> <td>Dátail</td> <td>e cur l</td> <td>o róco</td> <td>ລມ</td>                                                                                                    | 🔥 Home >             | ନ Lampe de poche        |     | Dátail          | e cur l                         | o róco                       | ລມ             |
| Appuyez sur un réseau pour vous y connecter<br>VOO<br>LTE<br>Wi-Fi<br>Arrakis<br>Connecté<br>ugest<br>Quest<br>Connecté<br>Guestick<br>Quest<br>Connecté<br>Connecté<br>Conn | Inte                 | ernet                   |     | Detai           | 15 SUI 1                        | 61636                        | au             |
| VOO<br>LTE<br>WI-FI<br>Arrakis<br>Connecté<br>Logostick<br>Connecté<br>Logostick<br>Connecté<br>Logostick<br>Connecté<br>Logostick<br>Connecté<br>Connecté<br>Confidentialité<br>Utiliser une adresse MAC aléatoire (par défaut)                                                                                                    | Appuyez sur un résea | u pour vous y connecter |     |                 |                                 |                              |                |
| Wi-Fi<br>Arrakis<br>Connecté<br>Connecté<br>Connecté<br>Connecté<br>Connecté<br>Connecté<br>Connecté<br>Connecté<br>Connecté<br>Connecte<br>Connecte<br>Confidentialité<br>Utiliser une adresse MAC aléatoire (par défaut)                                                                                                    | VOO<br>LTE           |                         |     | 2               | Logos<br>Se connecte            | s <b>tick</b><br>r au réseau |                |
| <ul> <li>Arrakis</li> <li>Connecté</li> <li>Logostick</li> <li>guest</li> <li>GK</li> <li>Intensité du signal<br/>Excellente</li> <li>Fréquence<br/>2,4 GHz</li> <li>Sécurité<br/>Aucune</li> <li>Vtilisation du réseau<br/>Détecter automatiquement</li> <li>Confidentialité<br/>Utiliser une adresse MAC aléatoire (par défaut)</li> </ul>                                                                                                    | Wi-Fi                |                         |     | II<br>Supprimer | →]<br>Connexion                 | X<br>Déconnecter             | 문민<br>Partager |
| <ul> <li>Logostick</li> <li>guest</li> <li>GK</li> <li>Fréquence<br/>2,4 GHz</li> <li>Sécurité<br/>Aucune</li> <li>Vilisation du réseau<br/>Détecter automatiquement</li> <li>Confidentialité<br/>Utiliser une adresse MAC aléatoire (par défaut)</li> </ul>                                                                                                    | Arrakis<br>Connecté  | ۲                       |     |                 | nsité du sign                   | nal                          |                |
| guest                                                                                                    | Logostick            | <b>←</b> 1              |     | Fréq            | uence                           |                              |                |
| OK       S       Utilisation du réseau<br>Détecter automatiquement         OK       Confidentialité<br>Utiliser une adresse MAC aléatoire (par défaut)                                                                                                    | guest                | æ                       |     | Sécu<br>Aucun   | urité<br><sup>e</sup>           |                              |                |
| OK<br>Confidentialité<br>Utiliser une adresse MAC aléatoire (par défaut)                                                                                                    |                      |                         |     | \$ Utilis       | sation du ré<br>ter automatique | seau<br>ment                 |                |
|                                                                                                    |                      | OK                      |     | Cont<br>Utilise | fidentialité<br>r une adresse M | IAC aléatoire (p             | ar défaut)     |
|                                                                                                    |                      |                         |     |                 |                                 | 1                            |                |

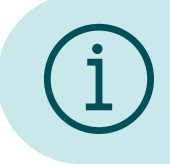

L'appareil n'a pas besoin du wifi en permanence pour savoir l'heure, il se connecte de temps en temps uniquement (env. 1x par semaine)

### Connexion Wifi

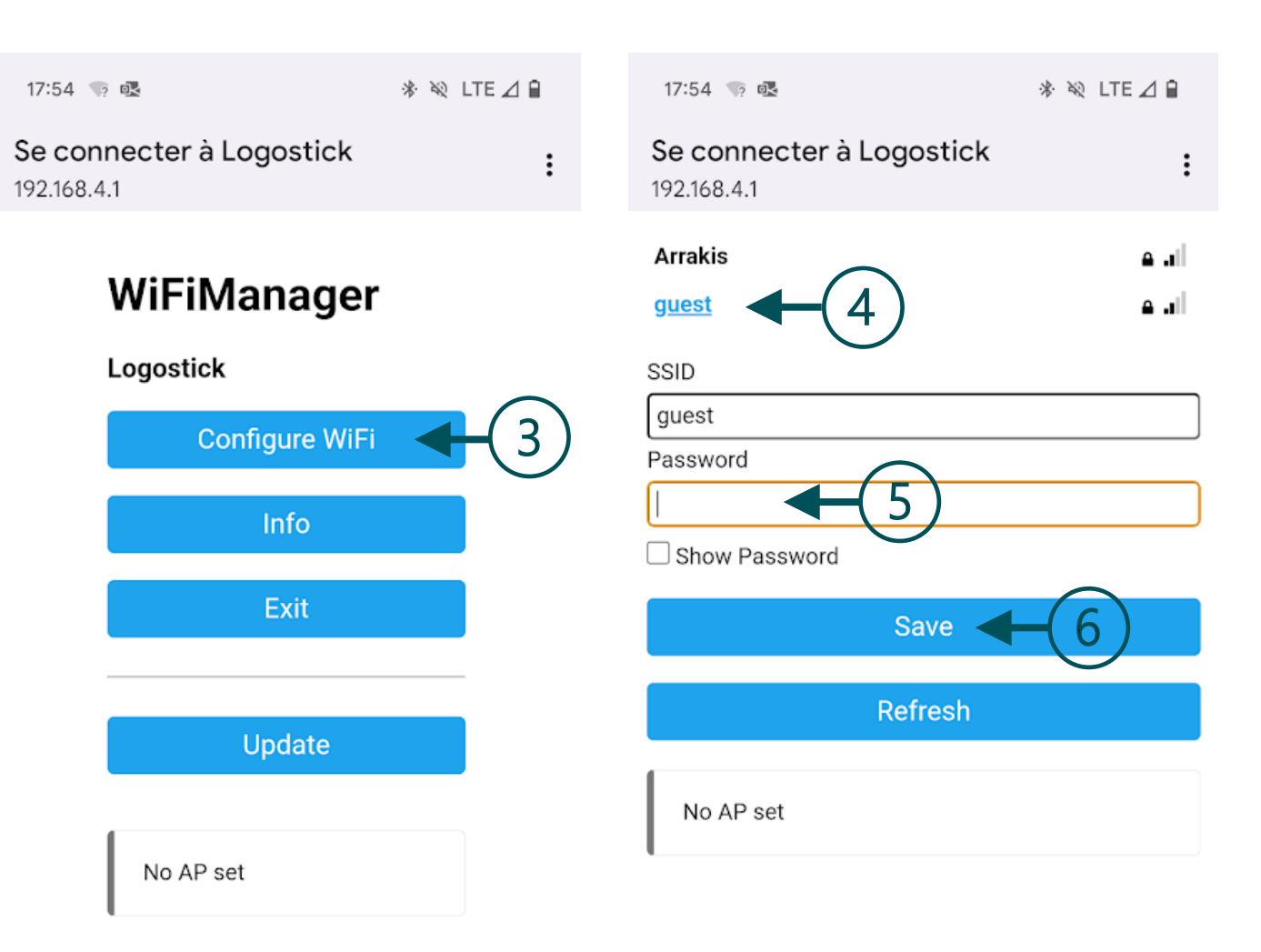

- 3. Sélectionnez "configure Wifi"
- 4. Sélectionnez votre réseau Wifi dans la liste
- 5. Indiquez votre mot de passe
- 6. Sauvegardez

#### Définir Date et Heure

- Si une connexion Wifi est définie, la date et l'heure de l'appareil seront mises à jour <u>automatiquement</u>.
- Si aucune connexion Wifi n'est définie, l'utilisateur peut définir la date et l'heure <u>manuellement</u>:

Menu > Configuration > Date et Heure

- Pour définir la date:
  - 1. Sélectionnez la ligne correspondante Haut / Bas et laissez appuyé le bouton Bas pour valider la ligne.
  - 2. Utilisez les boutons Haut / Bas pour sélectionner la valeur (date, mois, année) à modifier.
  - 3. Laissez le bouton Bas appuyé pour confirmer la valeur à modifier (date, mois, année).
  - 4. Pour changer la valeur, utilisez les boutons Haut / Bas.
  - 5. Confirmer la valeur en laissant appuyé le bouton Bas.
  - 6. Répétez les opérations 1 à 5 pour les autres valeurs (date, mois, année) et également pour l'heure (heure et minute)
- L'option [Mise à Jour Wifi] permet de forcer l'appareil à se connecter au réseau pour récupérer la date et l'heure sur Internet.

| Date et Heure     |  |
|-------------------|--|
| Date: 1/ 12/ 2023 |  |
| Heure: 16:36      |  |
| Mise à jour WiFi  |  |
| <- Retour         |  |
|                   |  |

#### Notifications

- Entre 8h et 21h, le Logostick s'allumera pour que vous puissiez interagir avec lui à intervalles réguliers.
- 4 types de notifications sont disponibles
  - Visuelle: l'écran clignote pendant 10 sec
  - Musique: Mélodie de 10 notes environ
  - Bip: 2 bips courts
  - Vibrations: 3 vibrations de 1sec.
- Ces notifications peuvent être sélectionnées ou non dans le menu
  - > Configuration > Notifications
- Pour définir un type de notification:
  - 1. Sélectionnez la ligne correspondante Haut / Bas et laissez appuyé le bouton Bas pour valider la ligne.
  - 2. Pour changer entre Oui / Non, utilisez les boutons Haut / Bas.
  - 3. Confirmez en laissant appuyé le bouton Bas.

| Notifications                | 85% |
|------------------------------|-----|
| Musique: Oui                 |     |
| Bip: Non                     |     |
| Vibration: <mark>Oui</mark>  |     |
| Lumiere: <mark>Oui</mark>    |     |
| Intervalle <mark>60</mark> m | nin |
| <- Retour                    |     |

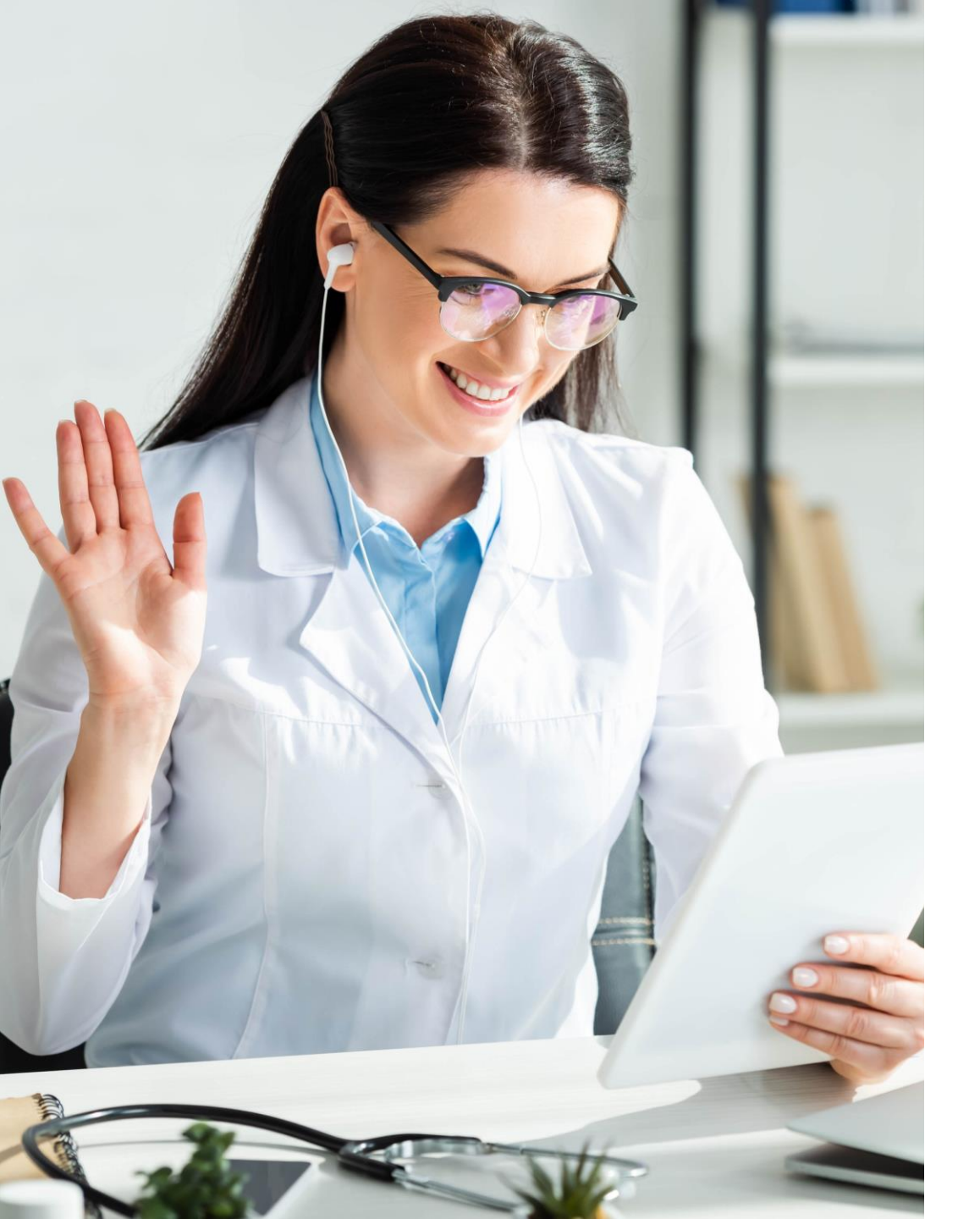

#### Résumés journaliers

 L'utilisateur peut accéder au résumé des données rentrées dans le menu

Menu > Données > Résumé Journalier

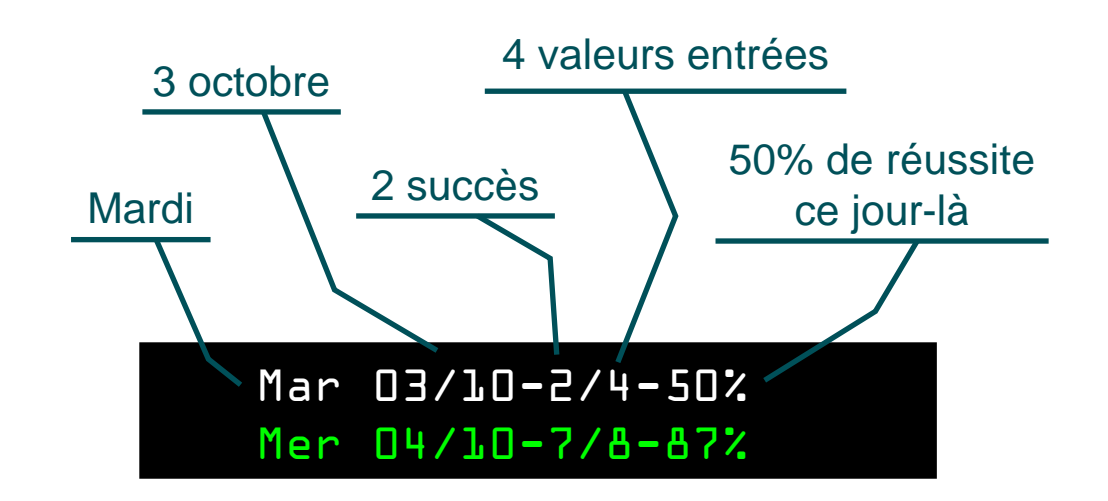

i) Au-delà de 80%, la ligne est colorée en vert

#### Données brutes & Suppression

Les données enregistrées peuvent être consultée dans
 Menu > Données > Données Brutes
 Chaque ligne représente un enregistrement:

Le Logostick peut indiquer « Invalide » à la place de l'heure s'il a eu des difficultés à enregistrer l'heure.

| Mar | 19:15 | Succes |
|-----|-------|--------|
| Mar | 20:15 | Echec  |
| Mer | 09:75 | Succes |
| Mer | 09:15 | Succes |
| Mer | 70:75 | Echec  |
| Mer | 11:15 | Succes |

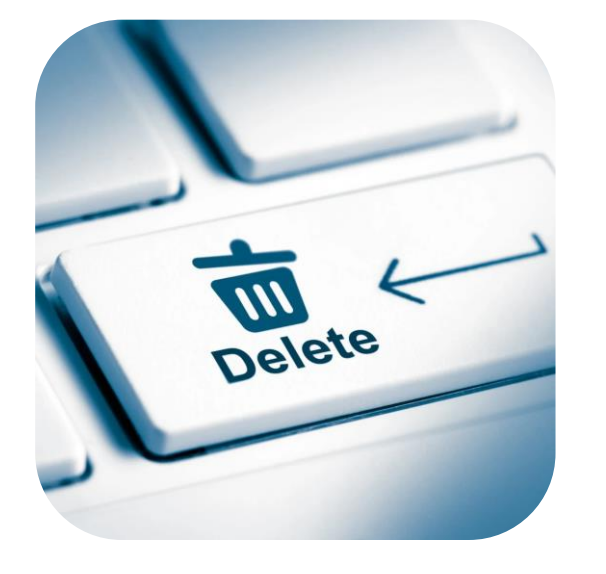

Pour effacer les données, sélectionnez: Menu > Données > Effacer Données

### Interface Web Praticien

• Le praticien dispose d'une plateforme web pour vérifier les progrès du patient:

www.logostick.quietconsult.com

• Le patient doit pour cela envoyer les données sur la plateforme avec le menu:

Menu > Données > Envois des données

Une connexion à un réseau Wifi est nécessaire lors de l'envoi des données

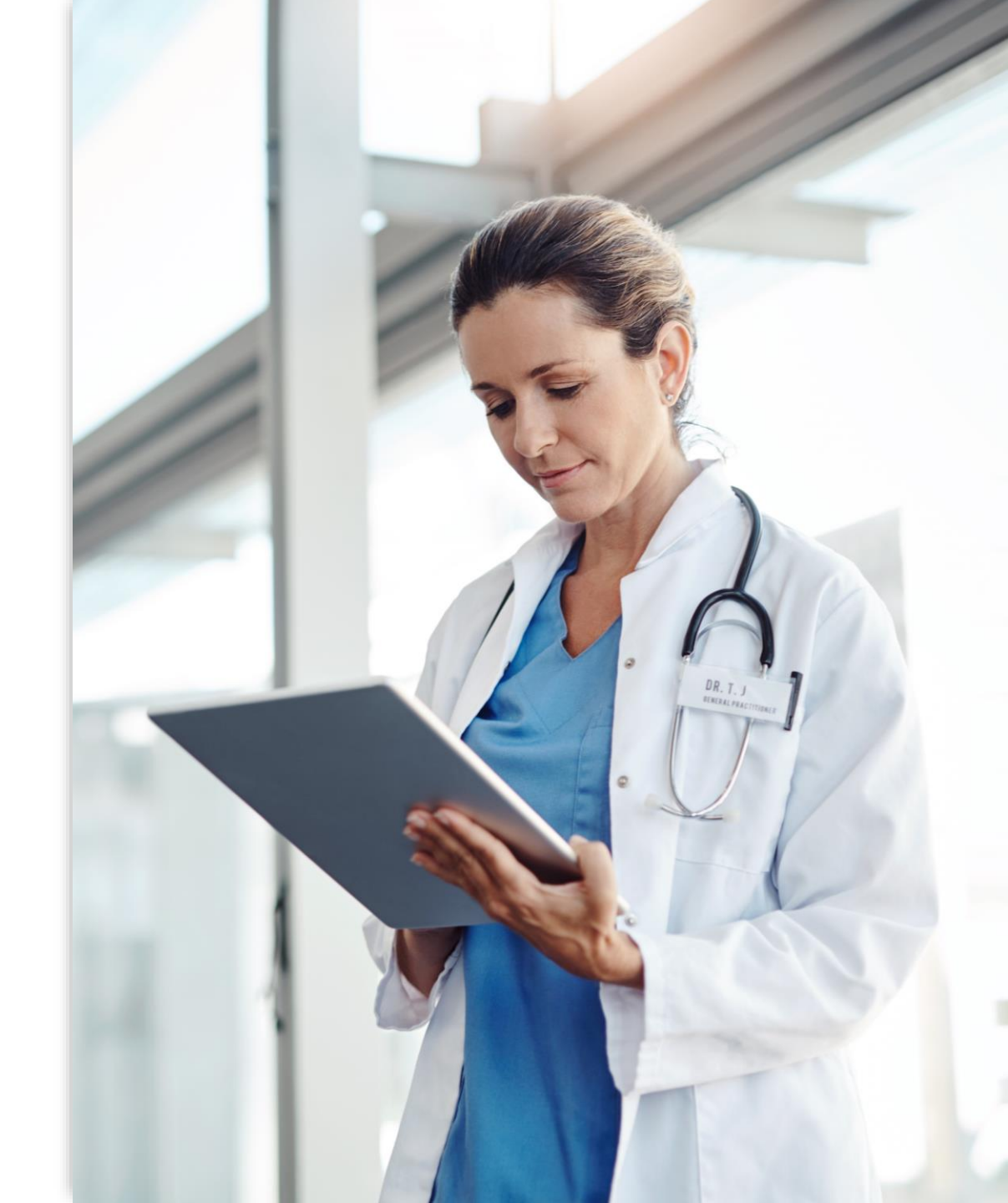

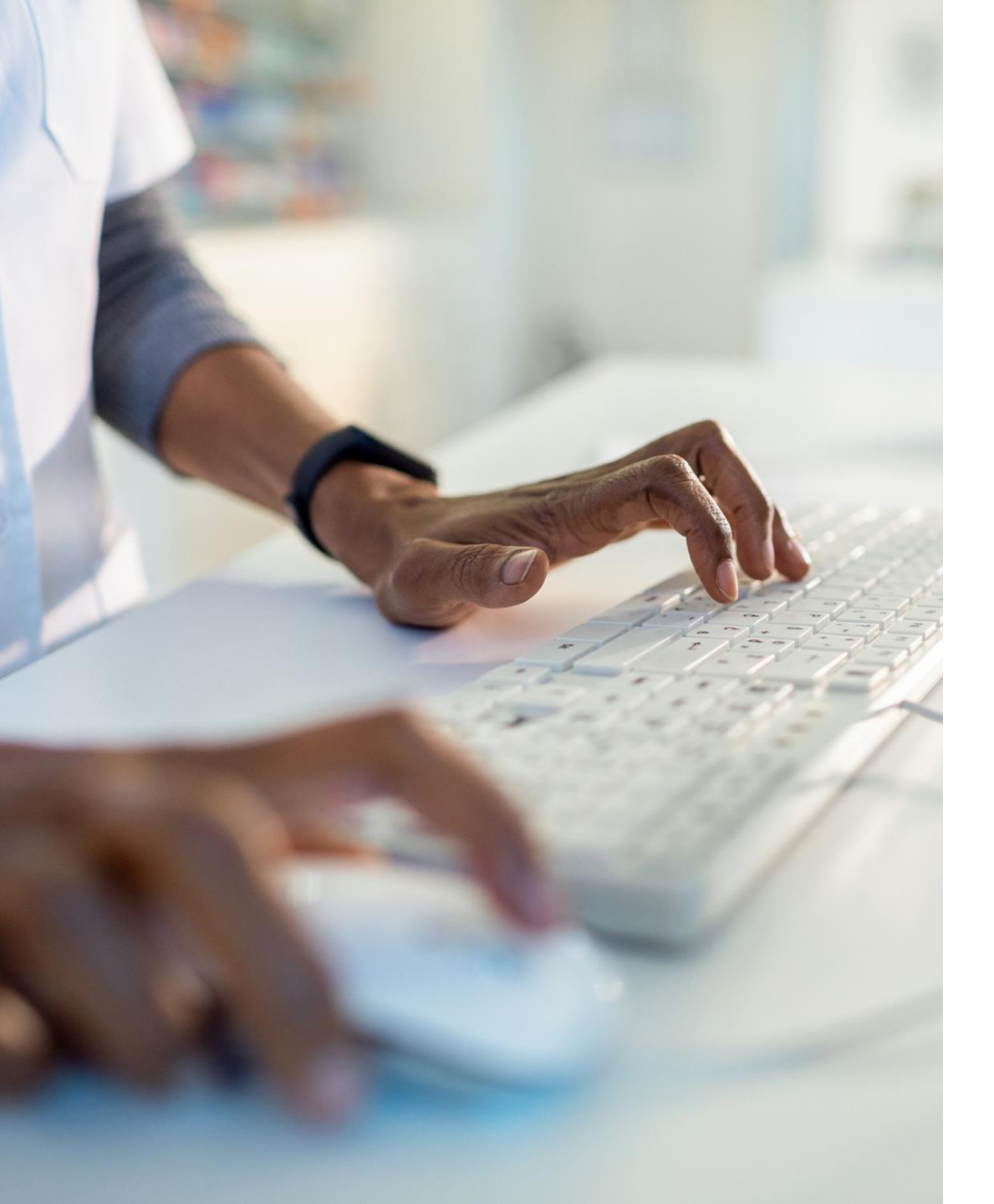

#### Premier accès

• Un email de création de compte vous a été envoyé lors de la location de votre premier Logostick.

#### Activate your Thingsboard account

To confirm your email address and choose a password, just click the button below.

We may need to send you critical information about our service and it is important that we have an accurate email address.

Activate Your Account

- The Thingsboard

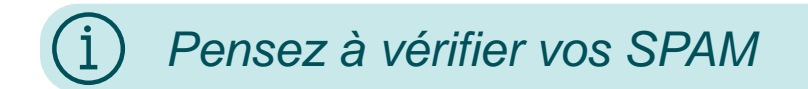

#### Interface Web Praticien

En bleu, le pourcentage de réussite du patient sur le dernier mois. En vert les résultats du mois précédent.

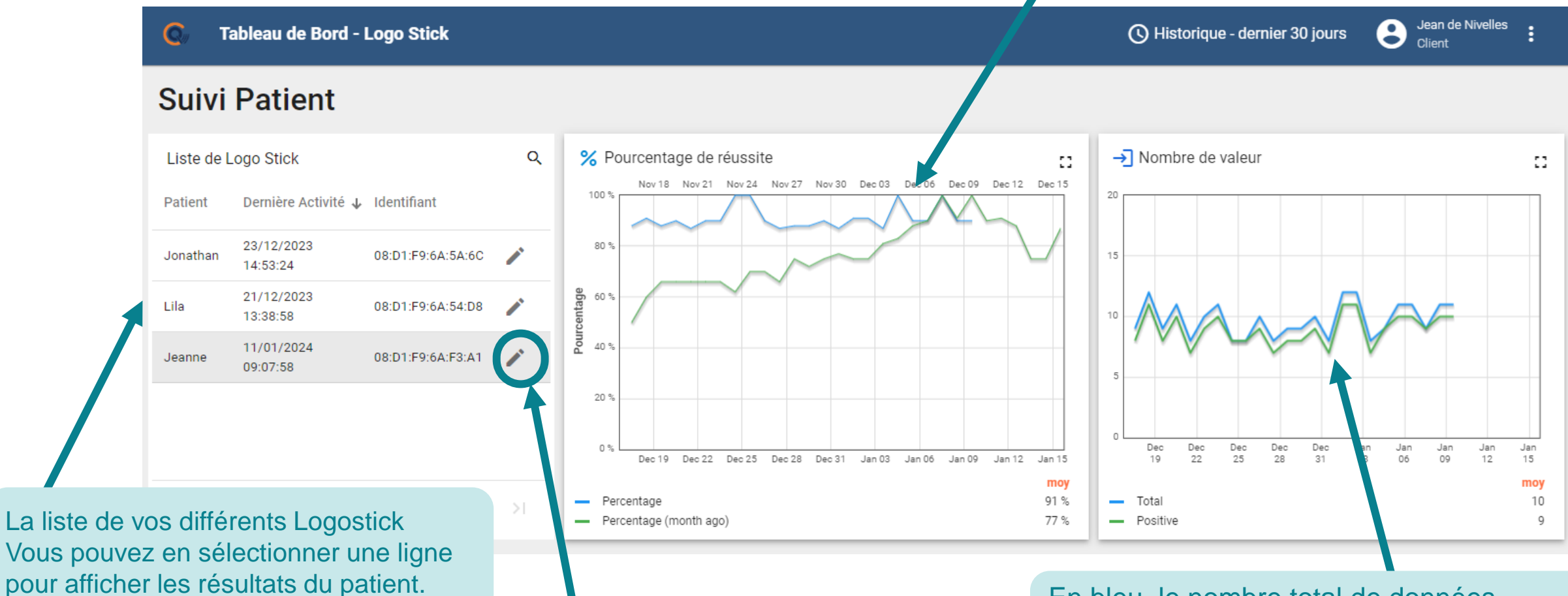

Vous pouvez changer le nom du patient

En bleu, le nombre total de données rentrées par le patient. En vert, le nombre total de réussite indiquées par le patient.

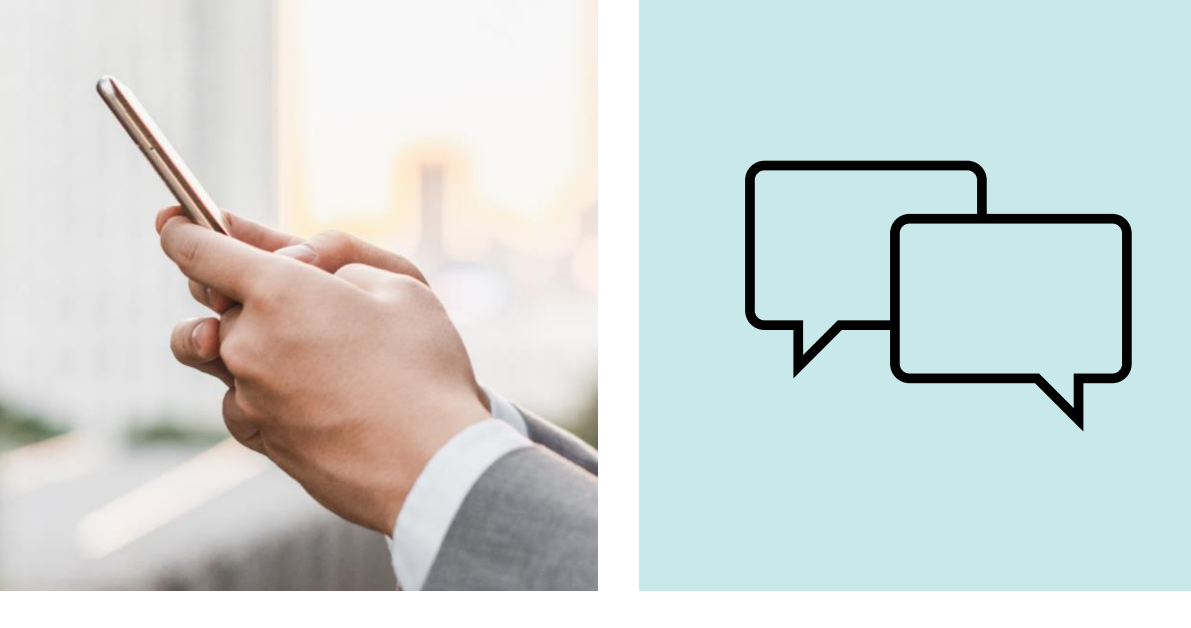

### Contactez-nous

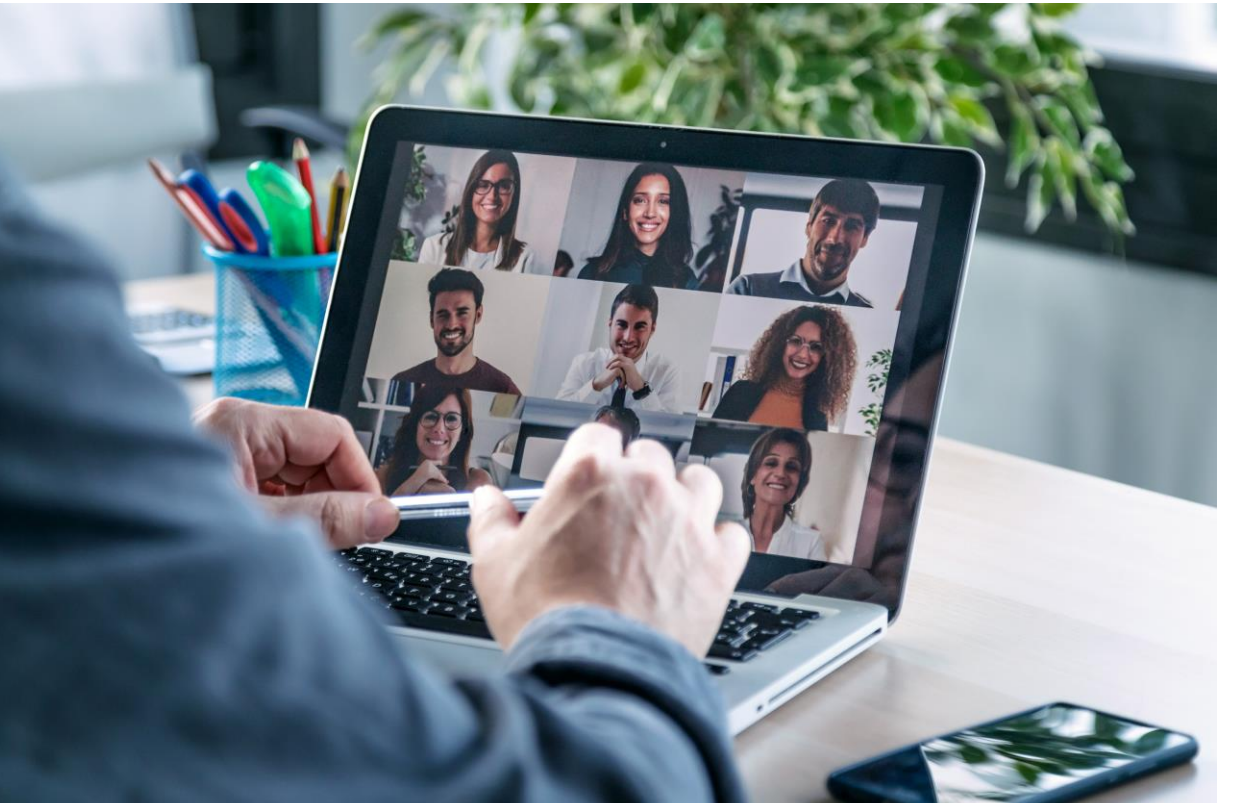

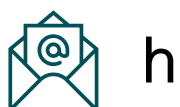

hello@logostick.be

0032 495 42 42 65

Chemin de Grand Peine 3
 1400 Nivelles – Belgium

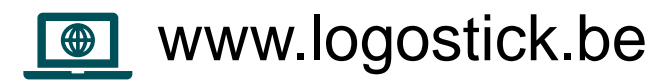